## 子育てサービス施設検索システム 利用者様 操作マニュアル

目次

| 1. | システムにアクセスする | • | • | • | • | • | 3 |
|----|-------------|---|---|---|---|---|---|
| 2. | 事業者を検索する    | • | • | • | • | • | 3 |
| 3. | 事業者詳細を閲覧する  | • | • | • | • | • | 5 |
| 4  | メールで予約する    | • | • | • | • | • | 8 |

# 1. 子育てサービス施設検索システムにアクセスする。

### https://kosodate-service.pref.fukui.lg.jp/

| 1内元•1内1女元                                      | 一時預かり                                                                                                    |            | ベビーシッター     | 送迎  | $\bigcirc$        | 生活支援            |           |
|------------------------------------------------|----------------------------------------------------------------------------------------------------|------------|-------------|-----|-------------------|-----------------|-----------|
|                                                |                                                                                                    |            |             |     |                   | blog wing       |           |
| ミエリア 🛛                                         |                                                                                                    |            |             |     |                   |                 |           |
| 福井市                                            |                                                                                                    |            |             |     |                   |                 |           |
|                                                | _                                                                                                    |            |             |     |                   |                 |           |
| 施設エリア                                          |                                                                                                    |            |             |     |                   |                 |           |
| 福井市                                            | 敦賀市                                                                                                    | $\bigcirc$ | 小浜市         | 大野市 | $\supset \subset$ | 勝山市             | $\supset$ |
| 鯖江市                                            | あわら市                                                                                                    |            | 越前市         | 坂井市 | $\supset \subset$ | 永平寺町            | $\supset$ |
|                                                |                                                                                                    |            |             |     |                   | The Market Mark |           |
| 池田町                                            | 南越前町                                                                                                    |            | 越前町         | 美浜町 |                   | 高洪町             |           |
| 池田町<br>おおい町                                    | 南越前町                                                                                                    |            | 越前町         | 美浜町 |                   | 高洪町             |           |
| 池田町<br>おおい町                                    | 南越前町                                                                                                    |            | 越前町         | 美浜町 |                   | 高洪町             |           |
| <sup>池田町</sup><br>おおい町<br>そとなる児童等の名            | 南越前町       岩狭町       日本       日本 |            | 越前町         | 美浜町 |                   | 高洪□」            |           |
|                                                | 南越前町<br>若狭町<br>手齢(クラス)                                                                                                    |            | 越前町)        | 美浜町 |                   | 尚洪町             |           |
| <sup>池田町</sup><br><sup>おおい町</sup><br>そとなる児童等の4 | 南越前町<br>若狭町                                                                                                    |            | 越前町         | 美洪町 |                   | 尚共町             |           |
| 池田町<br>おおい町 そとなる児童等のを ーワード検索 施設名、住所            | 南越前町<br>若狭町<br>手齢(クラス)                                                                                                    |            | 越前町         | 美洪町 |                   | 尚共可             |           |
| 池田町<br>おおい町 そとなる児童等のを トーワード検索 施設名、住所           | 南越前町<br>若狭町<br>手 <mark>齢(クラス)</mark>                                                                                                    |            | 越前町         | 美洪町 |                   | 尚 <b>兴</b> 可」   |           |
| 池田町<br>おおい町 そとなる児童等の名 ーワード検索 施設名、住所            | 南越前町<br>若狭町                                                                                                    |            | 越前町         | 美决町 |                   | 尚共町」            |           |
| 池田町<br>おおい町 そとなる児童等のを ーワード検索 施設名、住所            | 南越前町<br>若狭町                                                                                                    |            | 越前町<br>Q 検索 | 美洪町 |                   | 尚共町」            |           |

## 2. 事業者を検索する。

- 「子育て支援内容」、「居住エリア」(赤字の\*がついた項目) は必須です。必ず指定してください。
- 「子育て支援内容」で「病児・病後児」を選択した場合、「対象 となる児童等の年齢(クラス)」にて、「病児」、「病後児」が 選択できるようになります。
- 「子育て支援内容」で「病児・病後児」以外を選択した場合、
   「対象となる児童等の年齢(クラス)」にて、「0歳(6ヶ月未満)」~「3歳児以上」、「その他妊婦」が選択できるようになります。上記に加えて「その他詳細条件」の項目も選択できるようになります。
- フリーワード検索は、「施設名」、「住所」の一部を入力して検索することが可能です。

### 検索例:

- 「一時預かり」が可能な事業者を探す
- 「福井市」に住んでいる
- 「福井市」か、「敦賀市」で利用したい
- 「3歳児」を預かってほしい

で検索する。 ※は必須項目 子育て支援内容 ※ 病児・病後児 一時預かり ベビーシッター 送迎 生活支援 居住エリア \* 福井市 • 利用施設エリア 福井市 敦賀市 小浜市 大野市 勝山市 鯖江市 あわら市 越前市 坂井市 永平寺町 池田町 南越前町 越前町 美浜町 高浜町 若狭町 おおい町 対象となる児童等の年齢(クラス) 3歳児以上 0歳(6ヶ月未満) 0歳(6ヶ月以上) 1歲児 2歲児 その他妊婦等 その他詳細条件 駐車場あり 土曜OK 園庭有り 給食あり おやつあり 17時以降OK 定期利用枠あり 事前登録不要 フリーワード検索 Q 施設名、住所 Q検索 操作マニュアルを こちらよりご確認いただけます(別タブで開きます)。 検索結果:1件 〇:空きあり △:お問い合わせください ×:空き無し -:休業日 ▲:空き状況の公開なし 朝:午前中 昼:12:00~15:00 夕:15:00~18:00 夜:18時以降 3/18(月) 3/19(火) 事業者名 所在地 昼 9 夜 朝 昼 9 夜 朝 福井県庁demo 福井市  $\triangle$  $\triangle$  $\triangle$  $\triangle$  $\triangle$  $\triangle$  $\triangle$  $\triangle$ 

※複数サービス選択時など実際の空き状況と異なる場合がございますので、詳細画面をご確認ください

条件に合致した事業者が検出されます。

表示される空き状況は、今日と明日の2日分です。

# 3. 事業者詳細を閲覧する

### 検索結果:1件

○:空きあり △:お問い合わせください ×:空き無し -:休業日 ▲:空き状況の公開なし

朝:午前中 昼:12:00~15:00 夕:15:00~18:00 夜:18時以降

| <b>古光七</b> 人              | 所在地 | 3/18(月)          |                  |                  |                  | 3/19(火)          |                  |                  |                  |
|---------------------------|-----|------------------|------------------|------------------|------------------|------------------|------------------|------------------|------------------|
| →<br>→<br>米<br>石<br>石<br> |     | 朝                | 昼                | <u>9</u>         | 夜                | 朝                | 昼                | 9                | 夜                |
| 福井県庁demo                  | 福井市 | $\bigtriangleup$ | $\bigtriangleup$ | $\bigtriangleup$ | $\bigtriangleup$ | $\bigtriangleup$ | $\bigtriangleup$ | $\bigtriangleup$ | $\bigtriangleup$ |

※複数サービス選択時など実際の空き状況と異なる場合がございますので、詳細画面をご確認ください

「事業者名」にリンクがありますので、クリックしてください。

### 福井県庁demo

#### **歯** 空き状況

〇:空きあり △:お問い合わせください ×:空き無し -:休業日

一時預かり

|               | 2/15(木) | 2/16(金)          | 2/17(土) | 2/18(日) | 2/19 <mark>(</mark> 月) |
|---------------|---------|------------------|---------|---------|------------------------|
| 午前中           |         | $\bigtriangleup$ | -       | -       | 0                      |
| 12:00 ~ 15:00 | Δ       |                  | _       | -       | 0                      |
| 15:00 ~ 18:00 | Δ       | Δ                |         |         | 0                      |
| 18:00以降       | Δ       | Δ                | -       | -       | 0                      |

送迎

|               | 2/15(木) | 2/16(金)          | 2/17(土) | 2/18(日) | 2/19(月) |
|---------------|---------|------------------|---------|---------|---------|
| 午前中           | Δ       | $\bigtriangleup$ | -       | -       | 0       |
| 12:00 ~ 15:00 | Δ       | $\bigtriangleup$ | -       | -       | 0       |
| 15:00 ~ 18:00 | Δ       | Δ                | -       | -       | 0       |
| 18:00以降       | Δ       | Δ                | -       | —       | 0       |

③ 子育て支援内容

一時預かり 送迎

] 予約方法

電話 メール ※メール予約は、ページ下部のメール予約ボタンより行ってください

📞 TEL

₿ 所在地

### 0776000000

@ ホームページ

福井市大手3丁目17-1

https://www.pref.fukui.lg.jp/

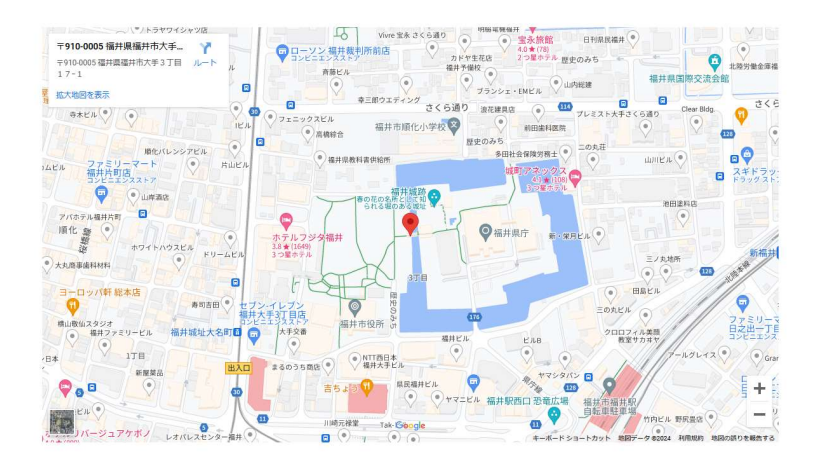

★ 対象年齢(クラス) 1歳児 2歳児 3歳児以上

① 営業日時 お問い合わせください。

¥ 利用料金 お問い合わせください。

その他詳細
 給食あり

🜄 利用できる市町村 福井市 大野市 勝山市 鯖江市 あわら市 越前市 坂井市 永平寺町 池田町 南越前町 若狭町

∦ 特記事項
 お正月もやってます

年末年始は予約の対応が遅れる可能性があります

アレルギー等ある場合は、事前にお知らせください。

戻る

「予約方法」に「メール」がある場合のみ、本システムから事業者 に対して、メールで予約をすることができます。

メール 事業者HPより予約 口 予約方法 ※メール予約は、ページ下部のメール予約ボタンより行ってください 画面最下部に、「メールで予約」ボタンが表示されています。 (「メールで予約」ボタンが表示されていない事業者は、メール受 付がありません。) 前の画面に戻る ☑ メールで予約

※本システムの「メールで予約」は、事業者の予約 が完了するものではなく、事業者に対して「予約」 <u>の連絡</u>をするものです。 必ず、事業者からの連絡を受けて、利用の可否につ いては別途確認してください。

# 4. メールで予約する

| 入力フォーム        |                                                 |        |
|---------------|-------------------------------------------------|--------|
|               |                                                 | ※は必須項目 |
| 施設名           | 福井県庁demo                                        |        |
| 利用希望日 ※       | 2024 ▼ 年 2 ▼ 月 15 ▼ 日       ※複数日の場合は電話にてご確認ください |        |
| 利用したいサービス ※   | (一時預かり) 送迎                                      |        |
| 対象クラス ※       | ▼<br>※複数人の場合は電話にてご確認ください                        |        |
| 保護者の名前 ※      | 50文字以内                                          |        |
| お子様とのご関係 ※    | 親                                               |        |
| 住所 ※          |                                                 |        |
| 普段連絡可能な電話番号 ※ | 11文字以内<br>※半角かつ"-"なしでご入力ください                    |        |
| 連絡事項          | 200文字以内                                         |        |
|               | 戻る 確認画面へ<br>※ブラウザバックを推奨しません、ボタンから前の画面にお戻りください   |        |

- 「利用希望日」、「利用したいサービス」等(赤字の\*がついた 項目)は必須です。必ず指定してください。
- 「対象クラス」は1つのみ選択可能です。複数人のお子様が利用 される場合は、お電話にてご確認ください。
- 事業者からの連絡は電話になります。日中連絡可能な電話番号を 記載してください。

| 入力内容確認 |                           |                        |  |  |
|--------|---------------------------|------------------------|--|--|
|        | 施設名                       | 福井県庁demo               |  |  |
|        | 利用希望日                     | 2024 年 2 月 15 日        |  |  |
|        | 対象クラス                     | 3歳児以上                  |  |  |
|        | 保護者の名前                    | 山田花子                   |  |  |
|        | お子様とのご関係                  | 親                      |  |  |
|        | 住所                        | 福井市                    |  |  |
|        | 普段連絡の取れる電話番号              | 090000000              |  |  |
|        | 利用したいサービス                 | 一時預かり                  |  |  |
|        | 連絡事項                      | 空き状況を確認したいです。          |  |  |
|        | 注意:このメールで予約が完了するわけではありません |                        |  |  |
|        | 修正する 🛛 🏹 送信               |                        |  |  |
|        | ※プラウザバックを推奨               | しません、ボタンから前の画面にお戻りください |  |  |

- 内容に問題がなければ、「送信」ボタンを押下してください。事業者にメールが送信されます。
- 内容を修正する場合は、ブラウザの戻るボタンは使用しないでく ださい。ブラウザの戻るボタンを押下すると画面に入力したデー タが消えてしまう恐れがあります。
- 「送信」ボタン押下後は、事業者からの連絡をお待ちください。
   2営業日経っても連絡がない場合は、お手数ですが、電話にてご確認ください。